## 数据权限设置一数据挖掘和自助ETL

## ▲ 此功能为V9.7版本功能

• 设置数据权限

针对数据挖掘和自助ETL的数据源创建的数据权限。

在关系数据源和数据集中通过对查询的目标表设置数据权限,当数据挖掘和自助ETL的数据源导入中涉及到这些表时,数据权限设置条件会自动启用。 下面我们以关系数据源为例来演示如何设置数据权限,数据集也同理。

### 设置数据权限

# 1、在数据连接的资源目录区中找到要设置数据权限的表,点击更多菜单 选择 **设置数据权限。**

| Y            |         |
|--------------|---------|
| ✓            | 新建      |
| > 圖 投入工时     | 复制表(C)  |
|              | 同步表(Y)  |
| /  収又俼/元表    | 数据快查(A) |
| > 📰 新建报表 🔡   | 设置数据权限  |
| > 🌐 汽车销售     | 删除(D)   |
| > Ⅲ 源        | 资源授权(I) |
| > 🖽 目标       | 排序(T)   |
|              | 复制(C)   |
| > ⅲ 肺炎疫情test | 粘贴(S)   |
| > 📰 销售数据     | 刷新(R)   |
| > 🗀 表关系视图    | 影响性分析   |
| > 白 计算字段     | 血统分析(L) |
| > 白 过滤器      | 属性(P)   |

2、进入"设置数据权限"界面,点击 添加,为刚才选择的表添加数据权限。

| Ⅲ 倄 导航 🗆 设置数据权限[新建报表 | ) ×       |                   |                                 |   |       | : 🗆   |
|----------------------|-----------|-------------------|---------------------------------|---|-------|-------|
| Y                    |           |                   |                                 |   |       |       |
| ✓                    | 添加(A) 正在  | 设置此表(视图)的数据权限: TA | B.northwind1.null.新建报表 ( 新建报表 ) |   |       |       |
| > 合 汽车销售             | 用户/用户组/角色 | 权限                | 表达式                             | 1 | 操作    |       |
| > 🏼 投入工时             |           |                   |                                 |   |       |       |
| > 📰 收支情况表            |           |                   |                                 |   |       |       |
| > 📰 新建报表             |           |                   |                                 |   |       |       |
| > 🏢 源                |           |                   |                                 |   |       |       |
| > 📰 目标               |           |                   |                                 |   |       |       |
| > 📰 肺炎疫情test         |           |                   |                                 |   |       |       |
| > 📰 销售数据             |           |                   |                                 |   |       |       |
|                      |           |                   |                                 |   |       |       |
|                      |           |                   |                                 |   |       |       |
|                      |           |                   |                                 |   |       |       |
|                      |           |                   |                                 |   |       |       |
|                      |           |                   |                                 |   |       |       |
| Q                    |           |                   |                                 |   | 保存(S) | 关闭(C) |
|                      |           |                   |                                 |   |       |       |

### 3、对用户"管理员""设置权限:产品大类名称只能查看"点心"。

| 设置数据权限     |      |       |         |        | ×        |
|------------|------|-------|---------|--------|----------|
| 适用于 V 管理员  |      |       |         | ◉ 简单设置 | ○ 高级设置   |
| 可选列        | 条件   | 类型    | 值       |        |          |
| 产品大类名称 🗸 🗸 | 等于 > | 字段值 > | 点心      |        | ~ +      |
|            |      |       |         |        |          |
|            |      |       |         |        |          |
|            |      |       |         |        |          |
|            |      |       |         |        |          |
|            |      |       |         |        |          |
|            |      |       |         |        |          |
|            |      |       |         |        |          |
|            |      |       |         |        |          |
|            |      |       |         |        |          |
|            |      |       |         |        |          |
|            |      |       | 、小甲农业长大 | 78:00  | HTCH (C) |
|            |      |       | 设置条件关系  | 備定(O)  | 取消(C)    |

关于界面相关设置,详情可参考 关系数据源数据权限。

4、点击确定,保存设置好的数据权限。保存好的数据权限如下:

添加(A) 正在设置此表(视图)的数据权限: TAB.northwind1.null.新建报表 (新建报表)

| 用户/用户组/角色 | 权限     | 表达式                                          | 操作  |
|-----------|--------|----------------------------------------------|-----|
| 管理员       | 适用于此范围 | ^C_FIELD.northwind1.null.新建报表.产品大类名称^ = '点心' | Ø 🛍 |

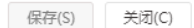

#### 5、新建实验,导入刚才设置数据权限的表。

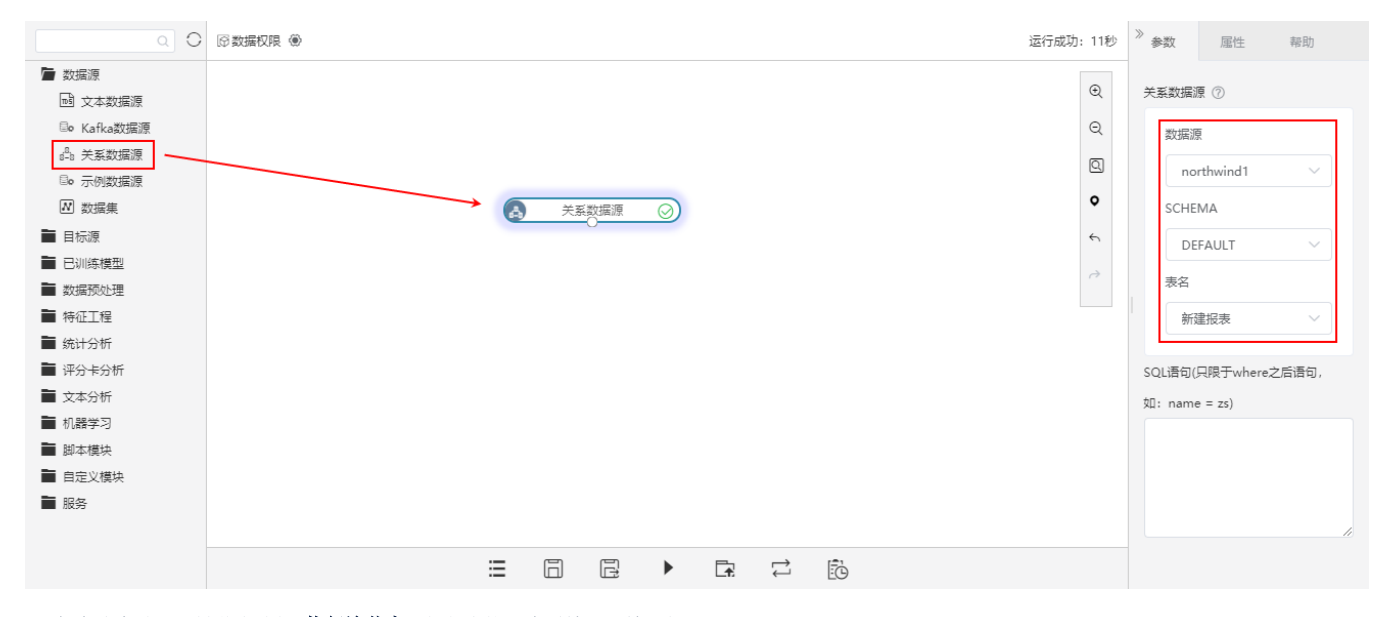

6、保存该实验,右键节点选择 执行该节点,执行完毕后查看输出,输入如下:

### ①当前显示 100 条 / 总共有 336 条数据 只能查询产品大类名称为"点心"的数据

| Ab 产品大类名称 | Ab 产品名称 | Ab 订单编号 | Ao 顾客编号 | Ao 年 | Ab 月 | Ab 区域 | ▲ 省份 | Ab 城市 | Ab 数量 | Ao 销售额 | ▲ 供应 |
|-----------|---------|---------|---------|------|------|-------|------|-------|-------|--------|------|
| 点心        | 桂花糕     | 10252   | SUPRD   | 2016 | 7    | 东北    | 吉林省  | 长春    | 40    | 2462.4 | ٤    |
| 小売        | 曹条      | 10253   | HANAR   | 2016 | 7    | 华北    | 山西省  | 长治    | 40    | 640    | 2    |
| 点心        | 饼干      | 10255   | RICSU   | 2016 | 7    | 华北    | 北京市  | 北京    | 35    | 486.5  | 7    |
| 点心        | 牛肉干     | 10257   | HILAA   | 2016 | 7    | 华东    | 上海市  | 上海    | 25    | 877.5  | 1    |
| 点心        | 花生      | 10259   | CENTC   | 2016 | 7    | 华东    | 上海市  | 上海    | 10    | 80     | Ę    |
| 点心        | 山渣片     | 10260   | OTTIK   | 2016 | 7    | 华北    | 北京市  | 北京    | 15    | 443.25 | 2    |
| 点心        | 花生      | 10261   | QUEDE   | 2016 | 7    | 华东    | 山东省  | 济南    | 20    | 160    | Ę    |
| 点心        | 饼干      | 10263   | ERNSH   | 2016 | 7    | 华北    | 北京市  | 北京    | 60    | 625.5  | 7    |
| 点心        | 桂花糕     | 10272   | RATTC   | 2016 | 8    | 华北    | 北京市  | 北京    | 6     | 388.8  | Ę    |
| 点心        | 山渣片     | 10277   | MORGK   | 2016 | 8    | 华东    | 江苏省  | 南京    | 12    | 472.8  | 2    |
| 点心        | 糖果      | 10281   | ROMEY   | 2016 | 8    | 华东    | 上海市  | 上海    | 1     | 7.3    | ξ    |

表头真名 【 表头别名 提示:点击单元格可查看超出的内容。注意:表头中 ◆表示特征列, \*表示标签列

下载预览数据

关于更多的数据权限设置,详情请参考数据权限。

4